How to Submit an IRB Study Status Update, Continuing Review, Amendment, Closure Request or Unanticipated Problem/Protocol Deviation Reporting Form

Step

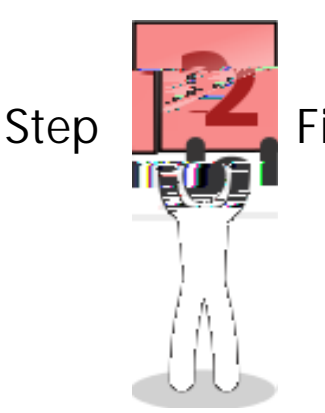

Find your project

From the Work Area page, look under and click on the title of the protocol that you would like to submit a Study 92634()) B(b). to

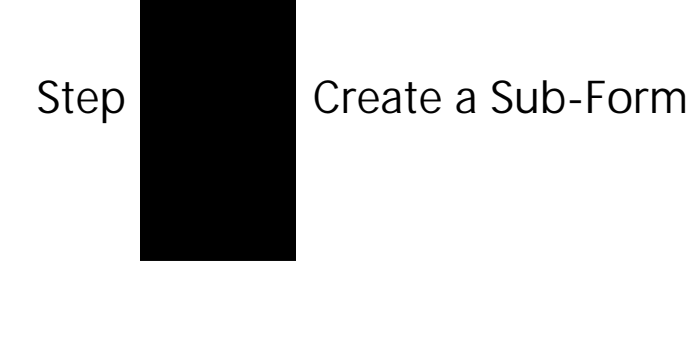

| Click on  |       |
|-----------|-------|
| under the | menu. |

| Selec | t the you would I                         | ike to submit and click :                |
|-------|-------------------------------------------|------------------------------------------|
| 0     |                                           | to renew IRB approval for another year   |
|       | (this form is to be used for              | protocols);                              |
| 0     |                                           | to renew IRB approval another            |
|       | year (this form is to be used protocols); | d for                                    |
| 0     |                                           | to report revisions to your approved IRB |
|       | protocol; or                              |                                          |
| 0     | toi                                       | report the completion of an IRB-approved |
|       | project.                                  |                                          |
| 0     |                                           |                                          |

tile

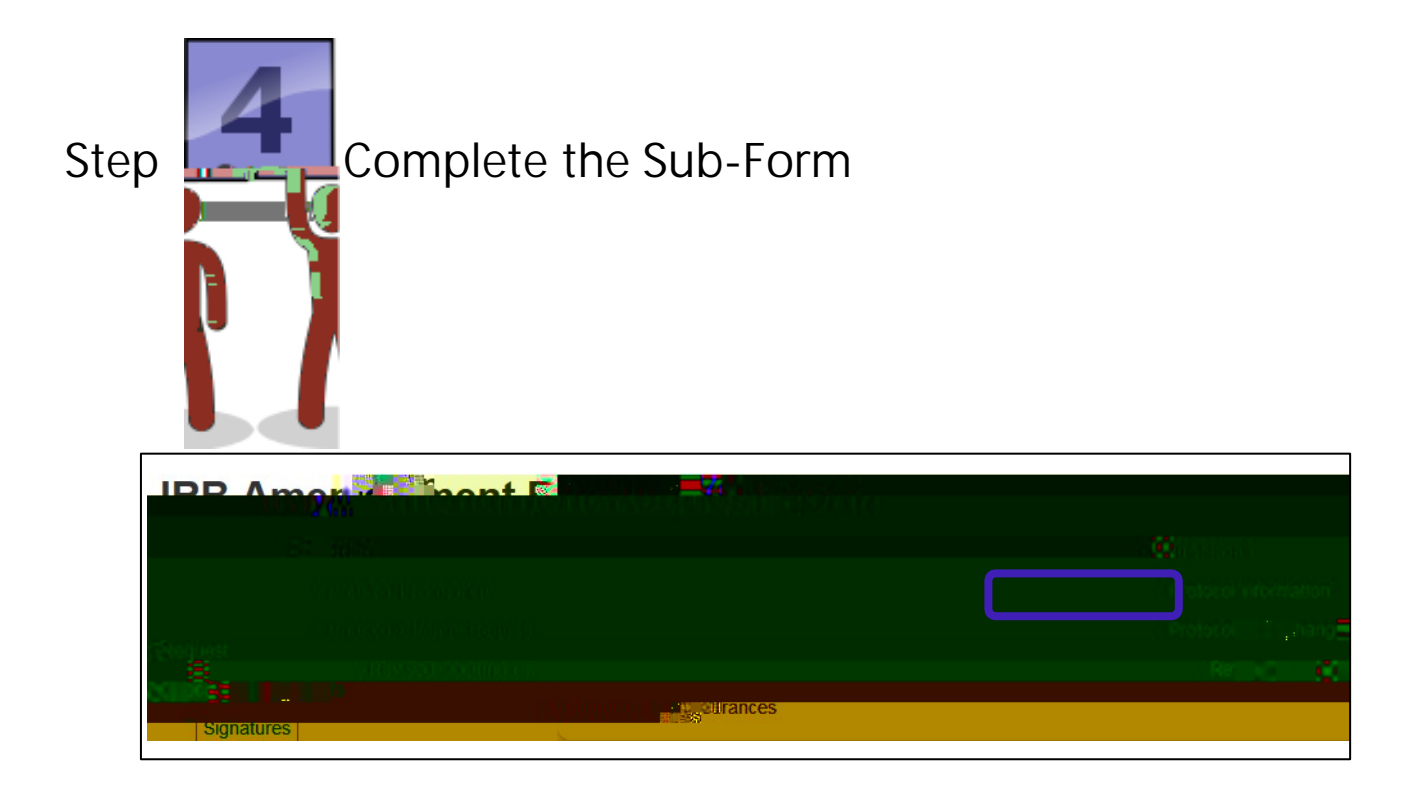

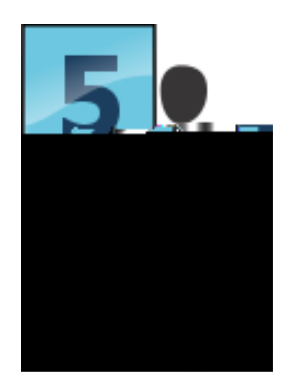

: Enter your Faculty Supervisor's email address to request his or her signature. If your Faculty Supervisor has never used they system before, he/she will have to create a New User account before you can send them a signature request. You might want to enter a message to inform them that you are requesting their signature for your IRB – a little communication goes a long way!